# How to redeem a voucher for accessing GCP

## Step 1: log into your email account

- Please complete this procedure as soon as possible, but in any case before 8 February 2025
- all of you have received a mail for joining the project
- on your browser, log out from any personal Google account
- log in to Google Gmail using your university account @universitadipavia.it
- open the received mail
- follow the link

## Step 2: Join the Education Grant project

| Cloud<br>Use credits provided to<br>Google Cloud Platform                                   | Cloud Platform Education Grants<br>Use credits provided to you via the Google Cloud Platform Education Grants program to access<br>Google Cloud Platform. Get what you need to build and run your apps, websites and services. |                                                                               |                                                                                           |  |  |
|---------------------------------------------------------------------------------------------|----------------------------------------------------------------------------------------------------|-------------------------------------------------------------------------------|-------------------------------------------------------------------------------------------|--|--|
| Thank you for your in form below to receive                                                 | terest in Google Cloud                                                                                                    | Platform Education<br>lit to use on Google                                    | Grants. Please fill out the<br>e Cloud Platform.                                          |  |  |
| Nome                                                                                        |                                                                                                    | Cognome                                                                       |                                                                                           |  |  |
| School Email                                                                                |                                                                                                    |                                                                               |                                                                                           |  |  |
| If you do not see your don                                                                  | nain listed, please contact vo                                                                                                    | ur course instructor: m                                                       | @universitadipavia.it -                                                                   |  |  |
| By clicking "Submit" below<br>institution and course instr<br>this form and (2) information | v, you agree that we may sha<br>ructor ( <u>marco.ferretti@unipv</u><br>on regarding your use of the                                                                                                    | re the following informa<br>it ): (1) personal inform<br>coupon and Google Cl | ation with your educational<br>lation that you provide to us on<br>oud Platform products. |  |  |

- Fill the form with First Name, Last Name and Email address (@universitadipavia.it)
- Press Send button

 Check for the incoming mail in your institutional mailbox that looks like the following picture (you will see YOUR name, not "Prof. Marco"

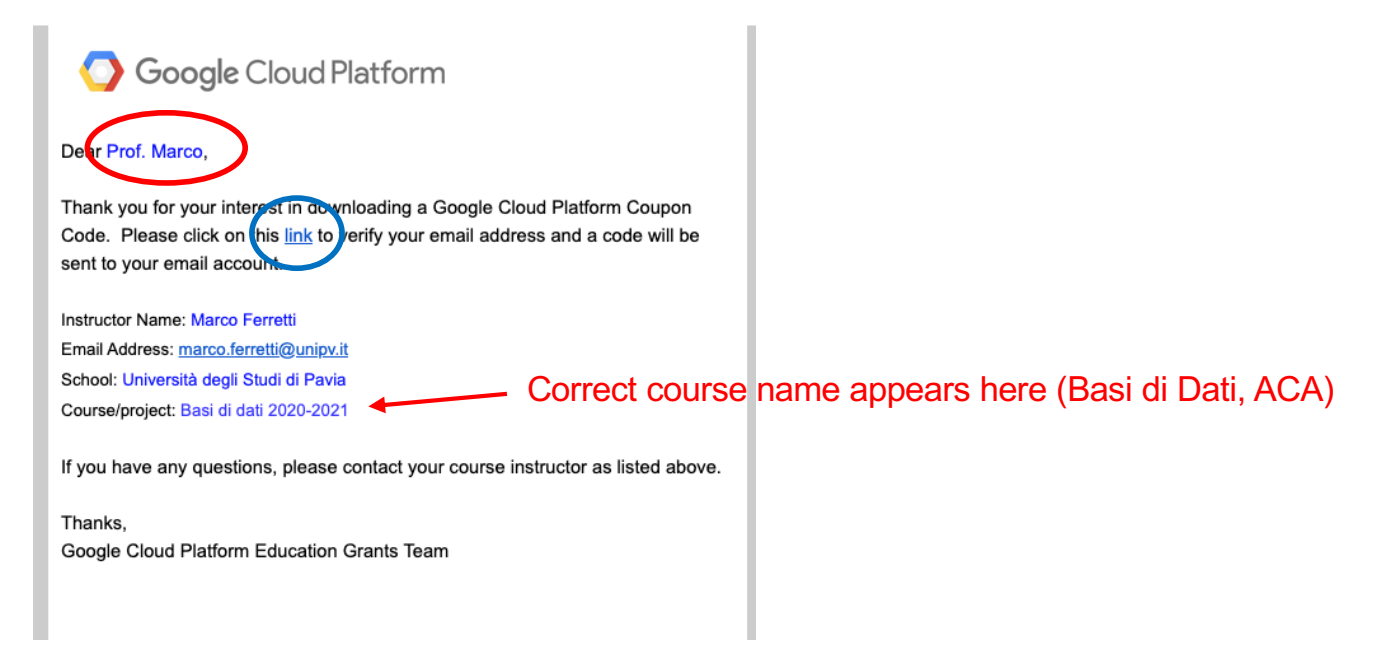

• Follow the link to verify your email address

| Cloud Platform Education Grants<br>Use credits provided to you via the Google Cloud Platform Education Grants program to access<br>Google Cloud Platform. Get what you need to build and run your apps, websites and services. |  |
|----------------------------------------------------------------------------------------------------|--|
| Email Verified<br>Your email has been verified and your Google Cloud Platform coupon code has been sent to<br>your email address.                                                                                              |  |
| Privacy Policy                                                                                                    |  |
|                                                                                                    |  |

• The email has been verified. A new mail is sent. Check for the incoming mail in your institutional mailbox

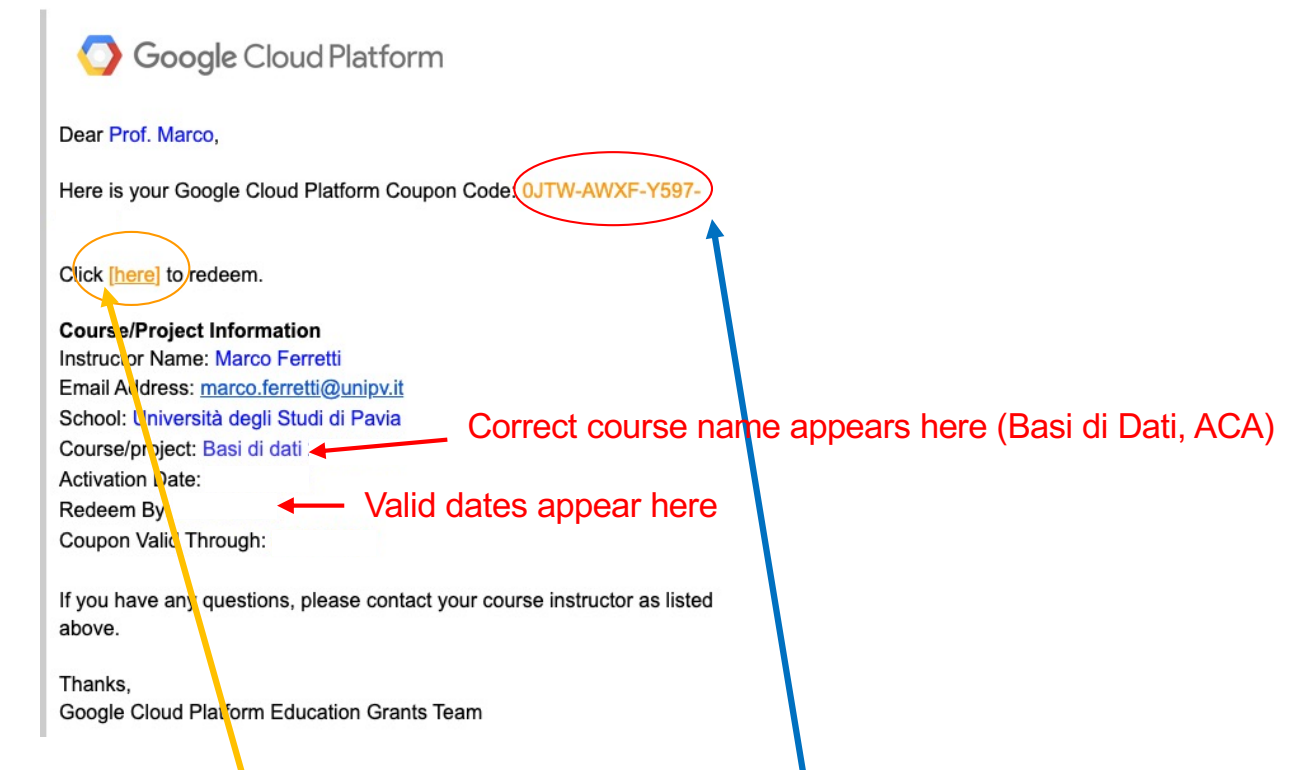

- The mail contains the **coupon code**
- SAVE it (or keep the email message), you will need it
- Follow the link to redeem the coupon

Sample data: they change with course (Basi di Dati / ACA) and with a.a.

## • Check the box for accepting the licence terms

• Confirm

#### 

### Borse di studio

Inserisci il codice coupon che hai ricevuto mediante il programma Borse di studio di Google Cloud Platform per ricevere il credito per Google Cloud Platform. Avrai tutto il necessario per creare e gestire applicazioni, siti web e servizi.

### Codice del coupon

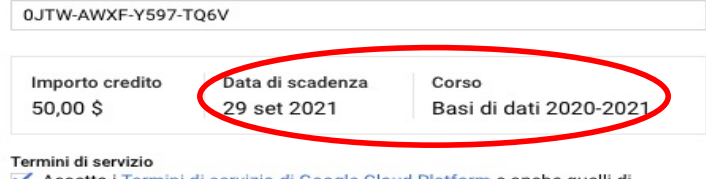

Accetto i Termini di servizio di Google Cloud Platform e anche quelli di qualsiasi servizio e API applicabile.

### Paese di residenza

Italia

Desidero ricevere email periodiche su notizie, aggiornamenti di prodotti e offerte speciali da Google Cloud e dai partner Google Cloud.

🔘 Sì 🔘 No

### Google Cloud Platform education grants credits terms and conditions

By clicking "Accept and continue" below, you, on behalf of yourself and the organization you represent ("You") agree to these terms and conditions:

The credit is valid for Google Cloud Platform products and is subject to Your acceptance of the applicable Google Cloud Platform License Agreement and any other applicable terms of service. The credit is non-transferable and may not be sold or bartered. Unused credit expires on the date indicated on the media conveying the promotion code. The credit may be issued in increments as You use the credit over the period of time during which the credit is valid. Offer void where prohibited by law.

You represent that you are accepting the promotional credit on behalf of your educational institution and the credit can only be used on behalf of the educational entity and not for your personal use. You represent, on behalf of such educational entity, that (i) You are authorized to accept this credit; (ii) the credit is consistent with all applicable laws and regulations, including relevant ethics rules and laws; and (iii) the provision of credits will not negatively impact Google's current or future ability to do business with such educational entity.

You agree that we may share the following information with your educational institution and course instructor: (1) personal information that you provide to us during the coupon redemption process and (2) information regarding your use of the coupon and Google Cloud Platform products.

Accetta e continua Cancella

- You are allowed to use any Google services provided with Google Cloud Console.
- You have 50 \$ to spend for complete your project.
- You cannot redeem another coupon on your institutional account
- There is no possibility to have more credit (don't waste it!!)
- Your credit will be available until the 09 October 2024
- You must confirm successful redemption of the voucher by filling in an ad-hoc questionnaire (link on professor's web site/email message)